## USER GUIDE FOR AADHAAR PRINTER DRIVER SETTINGS (Fargo DTC1000 / DTC1250e)

Latest Printer Driver Download Link: <u>http://www.hidglobal.com/drivers</u>  $\rightarrow$  Select "FARGO" in "All Brands"  $\rightarrow$  Select your printer model no. i.e., DTC1000 or, DTC1250e Card Printer in "All Products".

Compatible Printer Driver Download Link (v2.2.0.4):

http://www.spectrobiz.com/Fargo/dtc1250e windows driver v2.2.0.4.4 setup.zip

**STEP 1:** Go to "**Start**" Menu → "**Devices and Printers**".

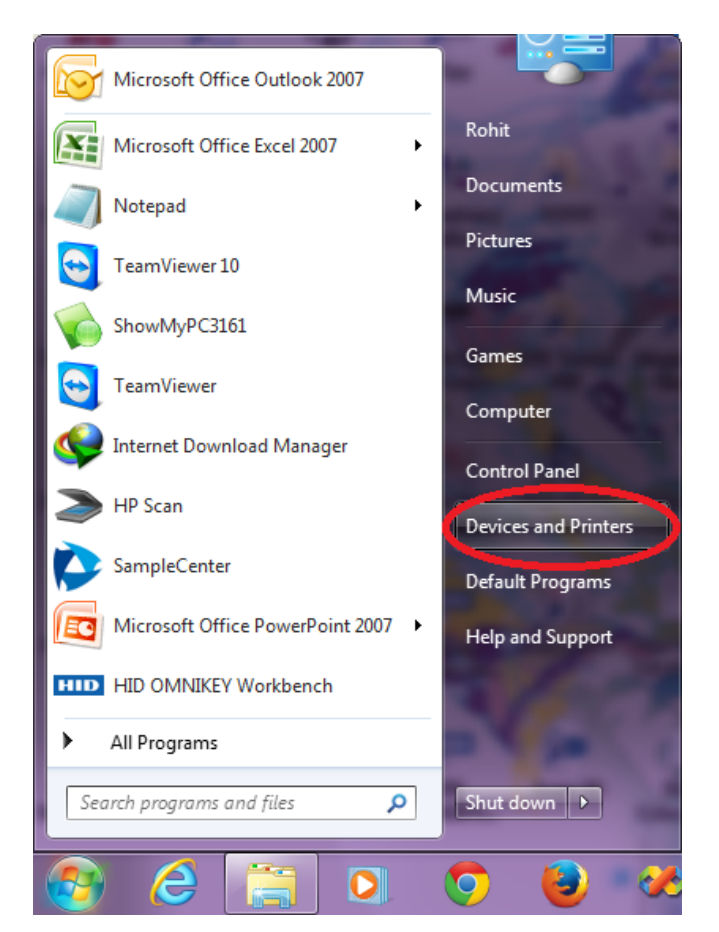

**STEP 2:** Find the active instance of "**DTC1000 / DTC1250e Card Printer**" → Right Click → Click on "**Printing Preferences**".

Printers and Faxes (6)

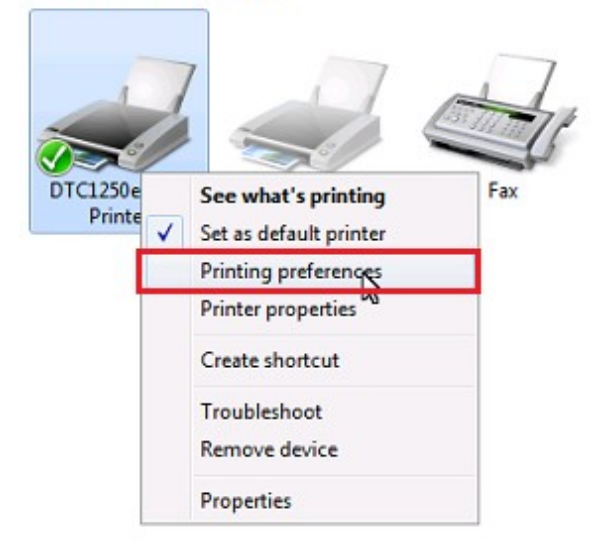

**STEP 3:** In the "**Card**" tab, select "**Landscape**" under "**Orientation**" → Click on "**Toolbox**" button.

| Magnetic Encoding                         | Overlay / Prin | t Area   | K Panel I | Resin             | Printer Info |
|-------------------------------------------|----------------|----------|-----------|-------------------|--------------|
| Card Devi                                 | ce Options     | Imag     | e Color   | Imag              | e Calibrate  |
| Card Size                                 |                |          |           |                   |              |
| CR-80                                     | • 0 r          | ches     | () m      | m                 |              |
|                                           |                |          |           |                   |              |
| Print Width:                              | 2.110          |          |           |                   |              |
| Print Length:                             | 3.366          |          |           |                   |              |
| Card Thickness (mil)                      | 30             | -        |           |                   |              |
| Orientation                               |                |          |           |                   |              |
| Orientation<br>Portrait<br>Copies<br>1  v | A              | ) Landso | cape      |                   |              |
| Orientation<br>Copies<br>1<br>Diagnostics | A              | ) Landso | cape      | Test Pri          | nt           |
| Orientation  Copies  Diagnostics  ToolBox |                | ) Landso |           | Test Pri<br>About | nt           |

**STEP 4:** Go to "Advanced Settings" tab  $\rightarrow$  In "Resin Heat Adjust", set the "Current" value to "8"  $\rightarrow$  Click on "Apply"  $\rightarrow$  Click on "OK". (DO NOT CHANGE ANY OTHER VALUE EXCEPT "RESIN HEAT ADJUST")

| DTC1250e Card Printer                        |                   |         | X        |
|----------------------------------------------|-------------------|---------|----------|
| Configuration Calibrate Ribbon Clean Printer | Advanced Settings | ]       |          |
| Setting                                      | Default           | Current | <u> </u> |
| Head Resistance                              | 3123              | 3123    |          |
| Print Left of Form                           | 9                 | 9       | Ξ        |
| Image Darkness                               | -6                | -6      |          |
| Print Top of Form                            | -8                | -8      |          |
| Print End of Form                            | 15                | 15      |          |
| Mag Top of Form                              | -21               | -21     |          |
| Ribbon Print Tension                         | 3                 | 3       |          |
| Ribbon Calibrate Green                       | 153               | 187     |          |
| Resin Heat Adjust                            | 10 🤇              | 8 📐 🗧   |          |
| Sleep Time                                   | 5                 | 5       |          |
| OLED Contract                                |                   |         | <b>T</b> |
| Apply Restore Defaults                       |                   |         |          |
| T Enable Mag Verify                          |                   |         |          |
| ОК                                           | Cancel            |         | Help     |

**STEP 5:** Go to "Device Options" tab  $\rightarrow$  You will get the following message from the Printer Driver  $\rightarrow$  Click **OK**.

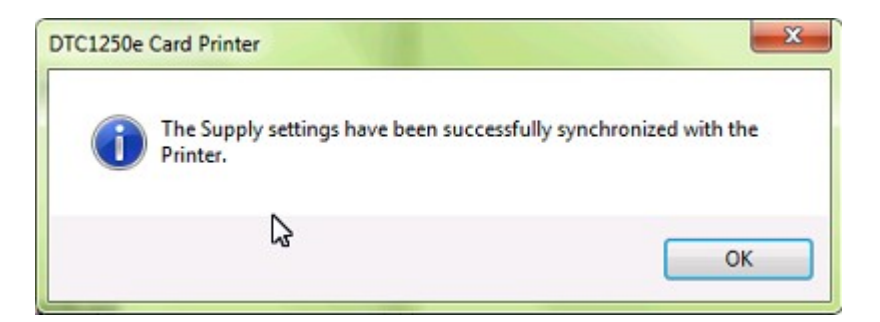

Under "Supplies", select the "Automatically detect the installed Ribbon for every print job." option  $\rightarrow$ Under "Dual Sided", select "Print Both Sides" & "Split 1 Set of Ribbon Panels" options  $\rightarrow$  Under "Options", uncheck the "Rotate Front & Back 180 Degrees" check boxes.

| Magnetic Encouning                                                                                     | Overlay / Print      | Area K Panel F       | Resin Printer Info |
|----------------------------------------------------------------------------------------------------|----------------------|----------------------|--------------------|
| Card Dev                                                                                               | rice Options         | Image Color          | Image Calibrate    |
| Supplies                                                                                               |                      |                      |                    |
| A tomatically date                                                                                     | of the installed Rib | hon for even print i | ab                 |
| Ditters Trees                                                                                          |                      | bornor every princy  |                    |
| Hibbon Type:                                                                                           |                      |                      |                    |
| YMCKOK - Full Color                                                                                    | r/2 Resin Black/Ov   | verlay - Half Panel  | Ψ.                 |
|                                                                                                    |                      |                      |                    |
| Dual Sided                                                                                             |                      |                      |                    |
| Print Both Sides                                                                                       |                      |                      |                    |
| Solit 1 Set of B                                                                                       | ibhon Panels         |                      |                    |
| Print Back Imag                                                                                        | e on Front of Card   |                      |                    |
| Print Back Side O                                                                                      | nlv                  |                      |                    |
|                                                                                                    | - 28                 |                      |                    |
|                                                                                                    |                      |                      |                    |
| Options                                                                                                | _                    |                      |                    |
| Options                                                                                                | Degrees              | me                   | 10.                |
| Options Contract Front 180 Rotate Back 180 Options                                                     | Degrees<br>Degrees   | Encrypt Jo           | ob Data            |
| Options CRotate Front 180 Rotate Back 180 Disable Printing                                             | Degrees<br>Degrees   | Encrypt Jo           | ob Data            |
| Options  Rotate Front 180  Rotate Back 180  Disable Printing  Write Only  layout Finance Lance         | Degrees<br>Degrees   | Encrypt Ja           | ob Data            |
| Options Potate Front 180 Rotate Back 180 Disable Printing Write Only Invert F-panel Ima                | Degrees<br>Degrees   | Encrypt Ja           | ob Data            |
| Options<br>Rotate Front 180<br>Rotate Back 180<br>Disable Printing<br>Write Only<br>Invert F-panel Ima | Degrees<br>Degrees   | 🔲 Encrypt Je         | ob Data            |
| Options<br>Rotate Front 180<br>Rotate Back 180<br>Disable Printing<br>Write Only<br>Invert F-panel Ima | Degrees<br>Degrees   | Encrypt Jo           | ob Data            |
| Options<br>Rotate Front 180<br>Rotate Back 180<br>Disable Printing<br>Write Only<br>Invert F-panel Ima | Degrees<br>Degrees   | Encrypt Jo           | ob Data            |

**STEP 6:** Go to "K Panel Resin" tab  $\rightarrow$  Select "Front" radio button  $\rightarrow$  Under "Print All Black with K Panel", select "Undefined Area(s)" & "Print YMC Under K" options  $\rightarrow$  Click on Add button & "mm" and then expand the black rectangle by entering the values for Width (21.6 mm), Height (27.3 mm), X (2.2 mm) & Y (15 mm) as shown in the below picture.

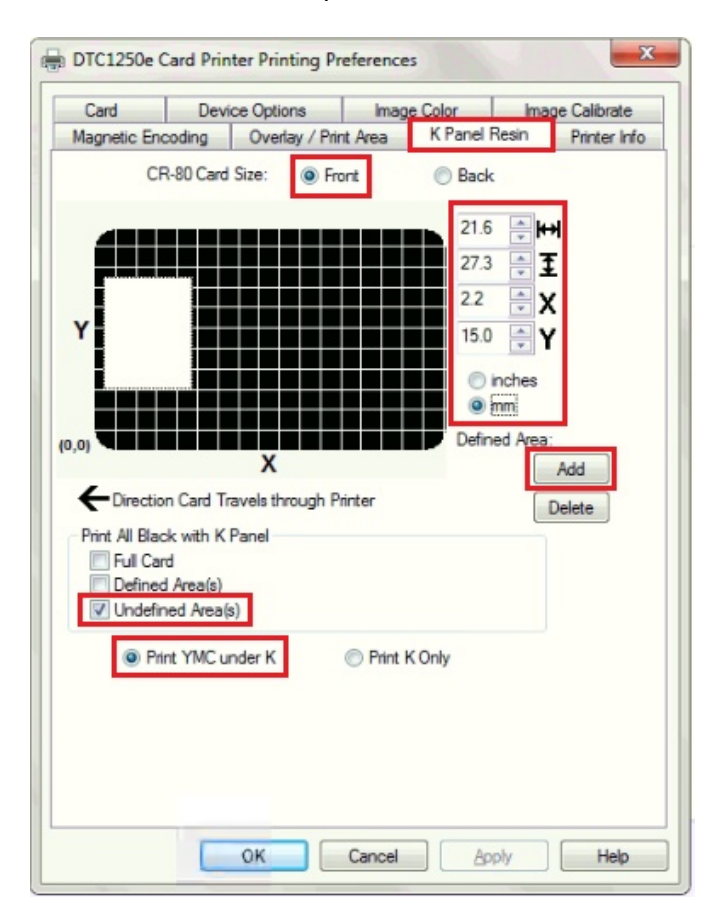

**STEP 7:** In the same "**K Panel Resin**" tab  $\rightarrow$  Select "**Back**" radio button  $\rightarrow$  Under "**Print All Black with K Panel**", select "**Full Card**" option as shown in the below picture.

| ) DTC1250e (                                              | ard Printer Printing                                                                                     | Preference          | s                                                                                                    | X                      |
|-----------------------------------------------------------|----------------------------------------------------------------------------------------------------|---------------------|----------------------------------------------------------------------------------------------------|------------------------|
| Card Monthly Francisco                                    | Device Options                                                                                           | Imag                | e Color K Panal Ra                                                                                                    | Image Calibrate        |
| Y<br>(0,0)<br>Print Al Blac<br>Print Al Blac<br>Print Car | X<br>N-80 Card Size:<br>K<br>N-80 Card Size:<br>X<br>n Card Travels through<br>k with K Panel<br>Area(s) | Print Area<br>Front | Back     0.200     0.200     0.000     0.000     0.000     0.000     0.000     0.000     0.000     0.000     0.000     0.000     0.000     0.000     0.000     0.000     0.000     0.000     0.000     0.000     0.000     0.000     0.000     0.000     0.000     0.000     0.000     0.000     0.000     0.000     0.000     0.000     0.000     0.000     0.000     0.000     0.000     0.000     0.000     0.000     0.000     0.000     0.000     0.000     0.000     0.000     0.000     0.000     0.000     0.000     0.000     0.000     0.000     0.000     0.000     0.000     0.000     0.000     0.000     0.000     0.000     0.000     0.000     0.000     0.000     0.000     0.000     0.000     0.000     0.000     0.000     0.000     0.000     0.000     0.000     0.000     0.000     0.000     0.000     0.000     0.000     0.000     0.000     0.000     0.000     0.000     0.000     0.000     0.000     0.000     0.000     0.000     0.000     0.000     0.000     0.000     0.000     0.000     0.000     0.000     0.000     0.000     0.000     0.000     0.000     0.000     0.000     0.000     0.000     0.000     0.000     0.000     0.000     0.000     0.000     0.000     0.000     0.000     0.000     0.000     0.000     0.000     0.000     0.000     0.000     0.000     0.000     0.000     0.000     0.000     0.000     0.000     0.000     0.000     0.000     0.000     0.000     0.000     0.000     0.000     0.000     0.000     0.000     0.000     0.000     0.000     0.000     0.000     0.000     0.000     0.000     0.000     0.000     0.000     0.000     0.000     0.000     0.000     0.000     0.000     0.000     0.000     0.000     0.000     0.000     0.000     0.000     0.000     0.000     0.000     0.000     0.000     0.000     0.000     0.000     0.000     0.000     0.000     0.000     0.000     0.000     0.000     0.000     0.000     0.000     0.000     0.000     0.000     0.000     0.000     0.000     0.000     0.000     0.000     0.000     0.000     0.000     0.000     0.000     0.000     0.000     0.000     0.000     0. | Area:<br>Add<br>Delete |
| Undefin                                                   | ed Area(s)<br>nt YMC under K                                                                             | O Print P           | ( Only                                                                                                    |                        |
|                                                           | ОК                                                                                                    | Cancel              | Appl                                                                                                    | y Help                 |

**STEP 8:** Go to "**Image Color**" tab  $\rightarrow$  Set the "**Resin Heat, Front: (K)**" & "**Resin Heat, Back: (K)**" options to "**10**%" each  $\rightarrow$  Click on "**Apply**"  $\rightarrow$  **OK**  $\rightarrow$  Done.

| 🚐 DTC1250e Card Printer Printing Preferences         | ×            |
|------------------------------------------------------|--------------|
| Magnetic Encoding Overlay / Print Area K Panel Resin | Printer Info |
| Card Device Options Image Color Image                | e Calibrate  |
| Image Quality                                        |              |
| Color Matching:                                      |              |
| System Color Management                              |              |
|                                                      |              |
| Resin Dither:                                        |              |
| Optimized for Graphics                               |              |
|                                                      |              |
| Heat                                                 |              |
| Dye-Sub Intensity: (YMC)                             |              |
| 0 %                                                  |              |
|                                                      |              |
| Resin Heat, Front: (K)                               |              |
| 10 %                                                 |              |
| Resin Heat, Back: (K)                                |              |
|                                                      |              |
| Overlay Heat (O):                                    |              |
| Default                                              |              |
| Advanced Settings                                    |              |
| OK Cancel Apply                                      | Help         |

- Now your HID Fargo DTC1000/DTC1250e Printer is ready for printing Double-Sided Aadhaar Cards.
- You can repeat the above steps for every instance of DTC1000/DTC1250e Card Printer which is created when you connect the Printer USB cable to a different USB Port.
- This guide has been prepared for use of HID Fargo DTC1000/DTC1250e Double-Sided Card Printer with the YMCKOK Half Panel Color Ribbons.

## \* This User Guide is brought to you by: SpectroBiz Softech Pvt. Ltd.

Regd. Office: At - Ratanpur, P.O. Krupasindhupur, Dist - Ganjam, Berhampur - 761001, ODISHA. E-mail: <u>info@spectrobiz.com</u> Mob: +91 70777 04108 / 93794 27535

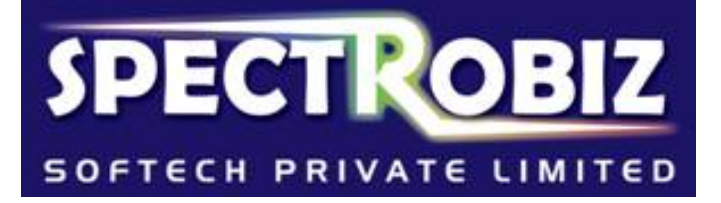